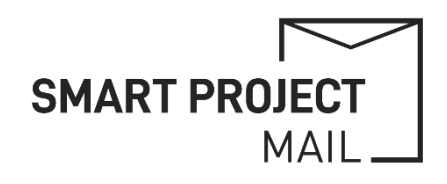

## PROJECT EMAIL ACCOUNTS

## Mailing List Management

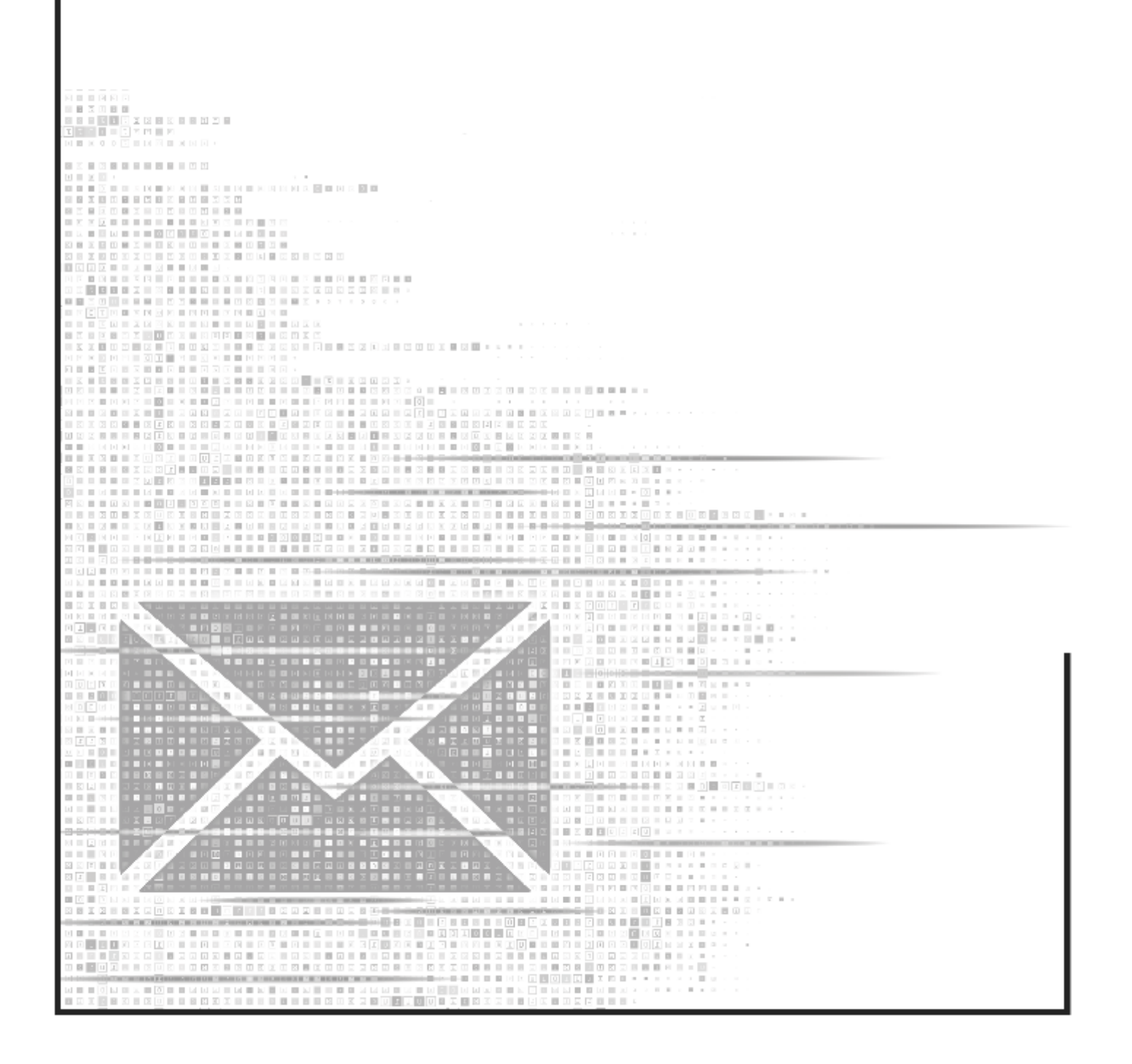

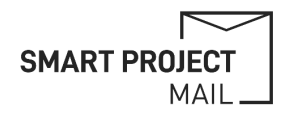

## MANAGE MAILING LIST

- 1) Login to the mail account
- 2) Select the "Groups" icon or go to groups.google.com

| ≡                           | M Gmail                                  | Q Search in emails                                                                                                    | Active - ⑦ 🕄 III SMART PROJECT   |
|-----------------------------|------------------------------------------|----------------------------------------------------------------------------------------------------|----------------------------------|
| <b>Nail</b>                 | Compose                                  | □ - C :                                                                                                    | 1-27 d/ > = -                    |
| Chat                        | Inbox<br>☆ Starred                       | C MARCE 214                                                                                                    | No conversations sected Groups + |
| <mark>ෘ</mark> රි<br>Spaces | <ul><li>Snoozed</li><li>➢ Sent</li></ul> | Contraction of the local division of the local division of the loc | 0 GB of 30 GB used P             |
| Cr<br>Meet                  | Drafts                                   | Although Service Court of Sp. 1998                                                                                                    |                                  |

3) Select "People -> Members" and then "Add members" to add all relevant emails to the mailing list

| +         | New conversation      | ☆ A | CRONYM Mailing | list 1 member                  | ٢       |                |              |           | 1 of 1 | < | > |
|-----------|-----------------------|-----|----------------|--------------------------------|---------|----------------|--------------|-----------|--------|---|---|
| - 88      | My groups             |     | Member 个       | Email/10                       | Role    | Joining date   | Subscription | Posting ① |        |   |   |
| 0         | Recent groups         | A   | ACRONYM        | acronym-mailinglist@acronym.eu | Owner 👻 | 23 minutes ago | Each email 👻 | Allowed   | •      |   |   |
| i i i i i | All groups            |     |                |                                |         |                |              |           |        |   |   |
|           | Favourite groups      |     |                |                                |         |                |              |           |        |   |   |
| ☆         | Starred conversations |     |                |                                |         |                |              |           |        |   |   |
| Can       | cerScan Mailing List  |     |                |                                |         |                |              |           |        |   |   |
| 믹         | Conversations         |     |                |                                |         |                |              |           |        |   |   |
|           | Approved              |     |                |                                |         |                |              |           |        |   |   |
|           | Pending               |     |                |                                |         |                |              |           |        |   |   |
| 8         | People                |     |                |                                |         |                |              |           |        |   |   |
|           | Members               |     |                |                                |         |                |              |           |        |   |   |
|           | Pending members       |     |                |                                |         |                |              |           |        |   |   |
|           | Banned users          |     |                |                                |         |                |              |           |        |   |   |
| ()        | About                 |     |                |                                |         |                |              |           |        |   |   |

- 4) Ensure that they are added only as group members!
- 5) Ensure a Welcome Message is shown!

| Add members                                                                     |                                 |
|---------------------------------------------------------------------------------|---------------------------------|
| Group members                                                                   | Enter all E-Mail addresses here |
| Group managers                                                                  |                                 |
| Group owners                                                                    |                                 |
| Welcome message<br>Welcome to the ACRONYM Mailing List!                         |                                 |
| 36/1,000                                                                        |                                 |
| Subscription                                                                    |                                 |
| Each email 👻                                                                    |                                 |
| Directly add members<br>Add members to the group directly<br>Cancel Add members |                                 |